The property will need to **<u>create a login or change their password</u>** by doing the following:

- 1. Go to <u>www.hdsupplysolutions.com</u>
- 2. At the top of the page, click "Account Register OR Sign in".

| () Technical Support: 1.877.694.4932 ( | 8 a.m 8 p.m. EST)             | Quotes   My Subscriptions   Saved Lists   Orthonics | & Status   Frequently Purchased   Invoices |
|----------------------------------------|-------------------------------|-----------------------------------------------------|--------------------------------------------|
| HO SUPPLY                              | Search keyword or part number | P C Account<br>Register OR Si                       | gn in 🥩 My Cart                            |
| SHOP BY CATEGORY                       | SERVICES   RESOURCES   OFFER  | IS   eCATALOGS   MY REPAIR PARTS                    |                                            |
| Appliances                             |                               |                                                     |                                            |

3. A box will pop up and the user will need to click 1 of 3 options, "enter username and password and sign in", "Register for and Account", or "Forgot Username or Password".

| Quotes   My Su                                 | ubscriptions   Saved List                          | s   Order History & Sta        | tus   Frequently Purchase | d   Invoices |
|------------------------------------------------|----------------------------------------------------|--------------------------------|---------------------------|--------------|
|                                                | <u>_</u>                                           | Account<br>Register OR Sign in | <b>My C</b><br>\$0.00     | art          |
| S   eCATALOGS                                  | WELCOME BACK!                                      | ×                              | QUICK ORDER               | Ð            |
| - FRIENI<br>ANING<br>25% OFF PR(<br>P YOUR PRO | Username Password Remember me SIGN Forgot username | Show<br>IN<br>AN ACCOUNT       |                           |              |

4. When registering for a login the user needs to fill out the next screen. They need to use their HDS Account ID given on the spreadsheet and use their billing zip code.

| The set of the set of the set of | Last Name *                                                                |
|----------------------------------------------------------------------------------------------------|----------------------------------------------------------------------------|
| <b>J</b>                                                                                                    |                                                                            |
| Email address *                                                                                                    | Username *                                                                 |
|                                                                                                    |                                                                            |
|                                                                                                    | The username field must be between 4-40 characters, and mu contain spaces. |
| Passwind *                                                                                                    | Confirm Password *                                                         |
|                                                                                                    |                                                                            |
| The password must have a special character other than < o<br>The password must have at least 1 number 0-9.<br>The password cannot have any spaces.                                                                                                    | or>.                                                                       |
| At least one uppercase letter     At least one lowercase letter     No spaces                                                                                                    |                                                                            |
| At least one uppercase letter     At least one lowercase letter     At least one lowercase letter     My company has an existing HD Supply accou                                                                                                    | unt O Create new account                                                   |
| A t least one uppercase letter     A t least one number     At least one number     At least one number     At least one number     At least one number     No spaces     My company has an existing HD Supply account Prease Note: Your company may already have an ac invoice , or call on us 1.877.694.4932 to check.                                                                                                    | unt O Create new account                                                   |

5. DO NOT "CREATE NEW ACCOUNT"